# 机考操作说明

本说明详细介绍了机考系统的使用方法、答题方式,以及考生需要了解的重要事项。 在开始考试之前,请仔细阅读。

<u>重要事项</u> <u>机考系统布局介绍</u> <u>答题界面介绍</u> <u>答题辅助功能使用说明</u> <u>暂离锁屏功能使用说明</u> <u>结束考试</u> 重要事项

- 所有考生在**草稿纸**上书写的所有答题结果一律无效;草稿纸在考试结束后一律不得带出考场。
- 在考试资料、试题内容较多的情况下,请务必用鼠标拖动屏幕的滚动条,以避免遗漏 重要信息。
- 主观题的资料区以及作答区的工具栏使用方法可以参考答题辅助功能使用说明。此外, 为方便考生作答,答题时使用键盘直接输入数字或符号,以及使用快捷键功能,系统 都可接受,作答结果不受影响。
- 在考试过程中,如果遇到任何您认为与机考系统软件、设备硬件故障相关的问题,请 立即举手向监考人员示意,并在等待解决的过程中保持安静以免影响其他考生。

#### 机考系统布局介绍

机考系统布局分为四个区域,主要分为**标题区、试题列表区、答题区、工具栏区,**如 下图所示。

| <b>标题</b> [                                                                                                    | <u>ζ</u> »                                                                                                    |                      |
|----------------------------------------------------------------------------------------------------|----------------------------------------------------------------------------------------------------|----------------------|
| 试题列表区 → 「第示料日<br>→ 单选题<br>1 2 3 4 5<br>6 7 8 9 10<br>11 12 13 14 15<br>16 17 18 19 20<br>21 22 23 24 25<br>26 27 28 29 30<br>→ 多进题<br>31 32 33 24 35<br>36 37 38 39 40<br>41 42 43 44 45<br>46 47 48 49 50 ↓ | A< 已完成2/71置 新会: 1小时 58 分钟 11 新闻线册 会心: 1 <b>单选题</b><br>(共 30 题, 共 30 分、)         3 经学是())思想流派的代表作品。         A. 儒家         B. 法家         C. 道家         D. 程朱理学 | ——≪ <mark>答题区</mark> |
| 交替                                                                                                    |                                                                                                    |                      |

标题区,如下图所示。

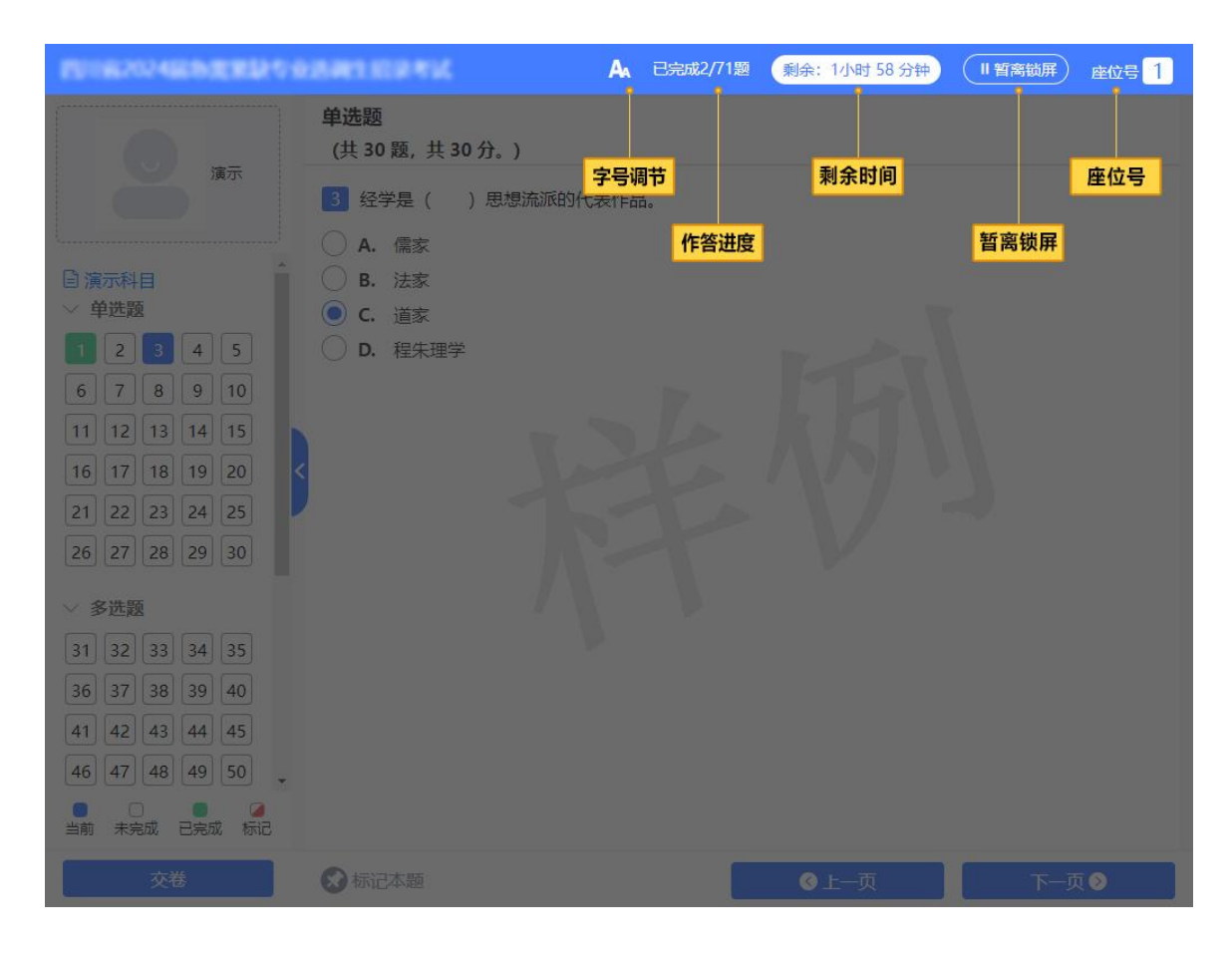

- **字号调节:**考生可以调节答题界面文字大小,字号有小、中、大三种,默认字 号为中。
- 作答进度:考生可以查看已答试题的题量和总题量。
- 剩余时间:显示本场考试剩余答题时间。考生应合理分配答题时间。一旦整场 考试时间结束,无需考生进行确认,机考系统会自动禁止未交卷的考生继续答 题,并自动执行收卷操作,自动提交个人答题结果。
- **暂离锁屏:**如果考生在征得监考人员同意的情况下需要暂时离开考位,为保护 个人答题界面的安全,可以点击**暂离锁屏**按钮,对答题界面进行屏幕保护。关 于**暂离锁屏**功能的详细介绍,请在**暂离锁屏功能使用说明**进一步了解。
- 座位号:机考系统为每台考试机预先设定的编号。

**试题列表区**,如下图所示。

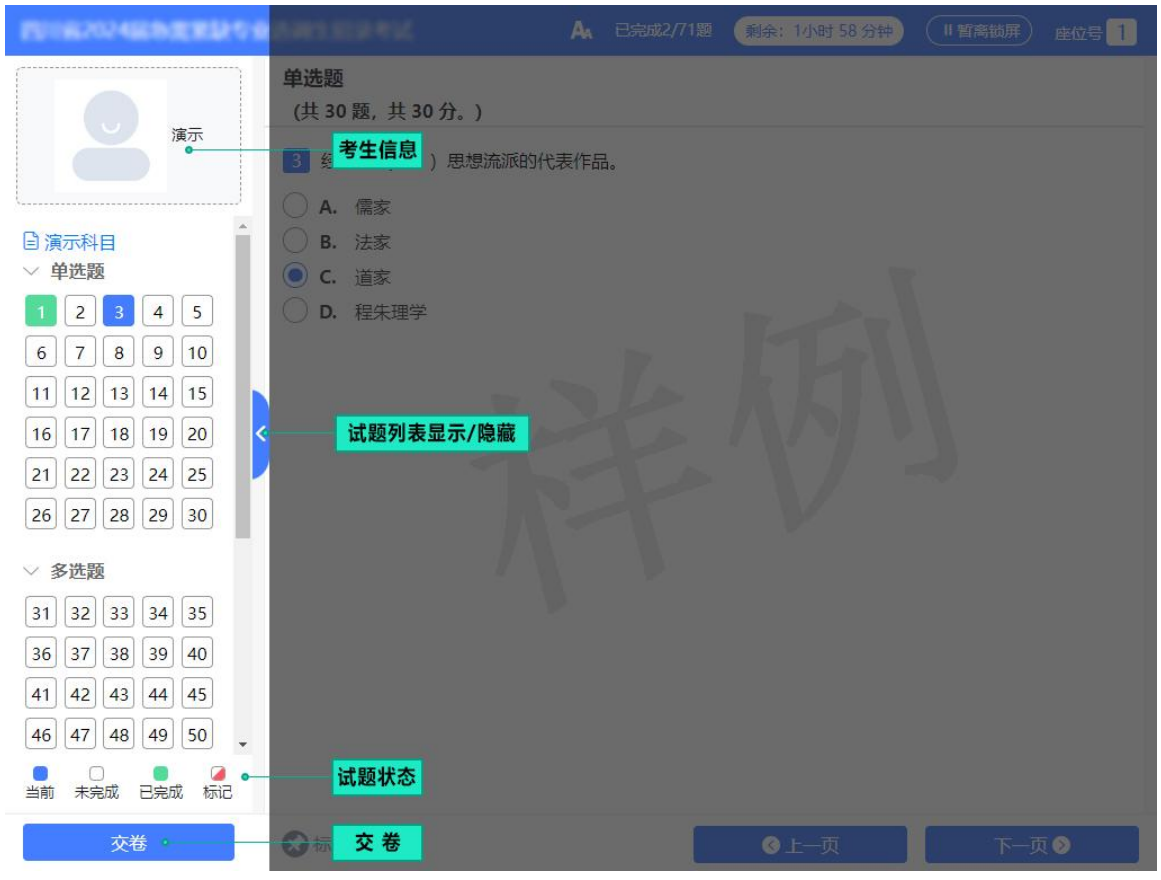

- 考生信息:此处显示考生入场时拍摄的照片及个人信息。在考试过程中,如考 场监考人员、巡考人员需要核对个人信息,请考生予以配合。
- 试题列表显示/隐藏:考生可以通过试题列表显示/隐藏功能,将左侧的试题列表面板隐藏,将答题界面最大化显示;试题列表也可由考生自行恢复显示。
- 试题列表中,以数字代表题号。考生可以查看试卷结构和题量,以及每道试题的作答状态。
   试题的状态用不同的图标样式进行区分,包括当前试题、未完成试题、已完成试题、标记的试题。
   如考生需要快速的跳转到某道试题,考生可以通过点击试题列表上对应的数字标签,系统会直接进入到该试题,方便考生进行答题或检查试题。
   当试题较多时,考生可以用鼠标上下拖动纵向滚动条以查看全部试题,以免遗
  - 漏。
- 交卷:在整场考试时限未到之前,如果考生决定要提前交卷,可以通过点击交
   卷按钮结束答题。

答题区

 答题区内将根据试题内容呈现出客观题和主观题两种题型,考生需要在此区域 内进行作答。

# **工具栏区**,如下图所示。

|                                                                                                    |                                                           |      | 剩余: 1小时 58 分钟 | 「智商锁屏」 座位号 1 |
|----------------------------------------------------------------------------------------------------|-----------------------------------------------------------|------|---------------|--------------|
| 廣京                                                                                                    | <b>单选题</b><br>(共 30 题,共 30 分。)<br>3 经学是()思想流派的代           | 表作品。 |               |              |
| ▲ 「<br>「<br>」<br>「<br>」<br>」<br>」<br>」<br>」<br>、<br>」<br>、<br>、<br>、<br>、<br>、<br>、<br>、<br>、<br>、<br>、<br>、<br>、<br>、                | <ul> <li>A. 儒家</li> <li>B. 法家</li> <li>● C. 道家</li> </ul> |      |               |              |
| 1 2 3 4 5<br>6 7 8 9 10<br>11 12 13 14 15                                                                                             | ○ D. 程朱理学                                                 |      |               |              |
| 16       17       18       19       20          21       22       23       24       25         26       27       28       29       30 |                                                           |      |               |              |
| ✓ 多选题<br>31 32 33 34 35                                                                                                    |                                                           |      |               |              |
| 36     37     38     39     40       41     42     43     44     45                                                                   |                                                           |      |               |              |
| 46     47     48     49     50       当前     未完成     已完成     标记                                                                        | 标记本题                                                      |      | 上一页           | 下一页          |
| 交卷                                                                                                    | ★ 标记本题                                                    |      | ◆上一页          | 下一页⊘         |

- 标记本题:如果需要提醒自己稍后返回检查当前试题,则可以点击标记本题按钮,再次点击取消标记按钮则取消标记。被标记的试题会在左侧的试题列表中突出显示。对试题所作的标记,不会被作为答题结果,也不会影响考生得分情况。合理使用试题标记功能,可以帮助考生在大量的试题中快速查找到需要重点检查的试题。
- 上一页:可以通过点击上一页按钮,按顺序进入上一个答题页面。
- 下一页:可以通过点击下一页按钮,按顺序进入下一个答题页面。

#### 答题界面介绍

答题界面按试题类型分为客观题和主观题两种题型,以下分别进行介绍。

客观题

客观题答题界面如下图所示。

|                                                                                                    | A 已完成2/71题 剩余:1小时58分钟 Ⅲ 暂高锁屏 座位号 1                                            |
|----------------------------------------------------------------------------------------------------|-------------------------------------------------------------------------------|
| <b>8</b> <sub>jār</sub>                                                                                                    | 单选题         (共 30 题, 共 30 分。)         3 经学是()       )思想流派的代表作品。         A. 儒家 |
| ▲ 演示科目<br>◆ 单选题 <ol> <li>1 2 3 4 5</li> <li>6 7 8 9 10</li> <li>11 12 13 14 15</li> <li>16 17 18 19 20</li> <li>21 22 23 24 25</li> <li>26 27 28 29 30</li> </ol> | <ul> <li>B. 法家</li> <li>C. 道家</li> <li>D. 程朱理学</li> </ul>                     |
| <ul> <li>多选题</li> <li>31 32 33 34 35</li> <li>36 37 38 39 40</li> <li>41 42 43 44 45</li> <li>46 47 48 49 50</li> <li>当前 未完成 已完成 标记</li> </ul>                    |                                                                               |
| 交卷                                                                                                    | ●         ●         上一页         下一页●                                          |

## 客观题包括单项选择题、多项选择题和判断题。

**单项选择题**和**判断题**答题时,考生直接用鼠标点击备选项中认为正确的一个选项。如 果需要撤销已经选中的选项,再次点击该选项、或者用鼠标点击其他备选项即可;机考系 统只允许考生在所有备选项中选择一个备选项作为答案。

**多项选择题**答题时,考生直接用鼠标点击备选项中认为正确的**所有**选项。如果需要撤 销已经选中的选项,再次点击该选项即可;机考系统允许考生在所有备选项中选择**任意多 个**备选项作为答案。

#### 主观题

主观题答题界面如下图所示。

|                                                                                                    | A 已完成2/71题 剩余:1小时49分钟                                                                                                    | ·····································                                                                                       |
|----------------------------------------------------------------------------------------------------|----------------------------------------------------------------------------------------------------|----------------------------------------------------------------------------------------------------|
|                                                                                                    | 材料分析题<br>(共1题,共20分。)                                                                                                    | 微软简体拼音。                                                                                                    |
| <b></b>                                                                                                 | 资料区                                                                                                    |                                                                                                    |
| ✓ 多选数<br>31 32 33 34 35<br>36 37 38 39 40<br>41 42 43 44 45<br>46 47 48 49 50<br>✓ 判断题                  | 71 科举制度在中国实行了整整一千三百年,对隋唐以后中国的社会结构、政治指<br>产生了深远的影响。科举原来目的是为政府从民间提拔人才,打破贵族世袭的现<br>世袭、举荐等选才制度,科举考试无疑是一种公平、公开及公正的方法,改善了<br>科举所造成的恶劣影响主要在其考核的内容与考试形式。由明代开始,科举<br>成只要要求考生能造出合乎形式的文章,反而不重考生的实际学识。大部分读书,<br>的四书五经、迂腐的八股文所束缚;无论是眼界、创造能力、独立思考都被大大<br>龙门",便自然能"身价十倍"。历年来莘莘学子,俯首甘为孺子牛,目的多亦,<br>宗耀祖。可以说,科举是一种笼络、控制读书人的有效方法,以巩固其统治。清<br>从此可知,政治制度是现实的。每一制度,必须针对现实,时时刻刻求其能<br>长,又须在现实环境、现实要求下生长。一选自钱穆《中国历代政治得失》 | 制度、教育、人文思想,<br>象,以整顿吏制。相对于<br>用人制度。<br>的考试内容陷入僵化,变<br>人为应考,思想渐被狭隘<br>限制。只要他们能"一登<br>不过希望能一举成名,光<br>朝科举制终于消亡。<br>变动适应。制度须不断生 |
| 51 52 53 54 55                                                                                          | 作答区                                                                                                    | ↔放大                                                                                                    |
| 56         57         58         59         60           61         62         63         64         65 | 要求1 要求2                                                                                                    |                                                                                                    |
| 66 67 68 69 70                                                                                          | 中国科举制诞生的标志是什么?(5分)                                                                                                    | Î                                                                                                    |
| ✓ 材料分析题                                                                                                 |                                                                                                    | 字符数: 0                                                                                                    |
| ▲ ○ ● ▲ ▲ → → → → → → → → → → → → → → → → →                                                             |                                                                                                    |                                                                                                    |
| 交卷                                                                                                    | ● 标记本题                                                                                                    | ◎上─页                                                                                                    |

主观题包括材料分析题。

主观题按界面布局分成资料区和作答区上下两个部分,以下分别进行介绍。

资料区

当**资料区**内容较多时,考生可以用鼠标上下拖动**资料区右侧**的**纵向滚动条**以阅读全部 内容,以免遗漏。

作答区

当**作答区**内容较多时,考生可以用鼠标上下拖动**作答区右侧**的**纵向滚动条**以作答全部 内容,以免遗漏。

作答时考生应直接将答案录入指定的答题区域中。在**草稿纸**上书写的**所有答案无效**。 在考生答题过程中,机考系统会**自动**为考生保存答案。

## 答题辅助功能使用说明

机考系统提供了辅助工具功能,协助考生完成答题。

• 资料区辅助工具

资料区放大:如考生需要最大化显示资料区,可以通过点击放大按钮 ↔ 放大,便于 考生阅读资料区内容,如考生需要恢复到页面初始大小,可以通过点击恢复按钮 ↔ 恢复

• 作答区辅助工具,如下图所示。

| 2010/2024/06/02/02/01                                                                                   | A 已完成2/71题 剩余:1小时 49分钟 (                                                       | 「「町高城屏」 座位号 1             |
|----------------------------------------------------------------------------------------------------|--------------------------------------------------------------------------------|---------------------------|
|                                                                                                    | 材料分析题<br>(共1题,共20分。)                                                           | 微软简体拼音。                   |
| 演示                                                                                                    | 资料区 输入;                                                                        | ★◆放大                      |
| ✓ 多迸题 ▲                                                                                                 | 71 科举制度在中国实行了整整一千三百年,对隋唐以后中国的社会结构、政治制产生了深远的影响。科举原来目的是为政府从民间提拔人才,打破贵族世袭的现象      | 度、教育、人文思想,<br>, 以整顿吏制。相对于 |
| 31 32 33 34 35                                                                                          | 世袭、举荐等选才制度,科举考试无疑是一种公平、公开及公正的方法,改善了用                                           | 人制度。                      |
| 36 37 38 39 40                                                                                          | 科学师道成的态势影响主要在具考核的内谷与考试形式。田明代开始,科学的成只要要求考生能造出合乎形式的文章,反而不重考生的实际学识。大部分读书人         | 考试内容陷入僵化,受为应考,思想渐被狭隘      |
| 41 42 43 44 45                                                                                          | 的四书五经、迂腐的八股文所束缚;无论是眼界、创造能力、独立思考都被大大限                                           | 制。只要他们能"一登                |
| 46 47 48 49 50                                                                                          | 201 ) 使自然能 身份干估 。历年未辛辛子子,俯首日为孺子午,自的多小个<br>宗耀祖。可以说,科举是一种笼络、控制读书人的有效方法,以巩固其统治。清朝 | 过希望能一举成名,元<br> 科举制终于消亡。   |
| ~ 判断题                                                                                                   | 从此可知,政治制度是现实的。每一制度,必须针对现实,时时刻刻求其制<br>长,又须在现实环境、现实要求下生长。一选自钱穆《中国历代政治得失》         | F答区放大                     |
| 51 52 53 54 55                                                                                          | 作答区                                                                            | ↔放大                       |
| 56         57         58         59         60           61         62         63         64         65 | 要求1 要求2                                                                        |                           |
| 66 67 68 69 70                                                                                          | 中国科举制诞生的标志是什么?(5分)                                                             | <b>^</b>                  |
| <ul> <li>         材料分析         が         「</li></ul>                                                    |                                                                                | 字符数: 0                    |
|                                                                                                    |                                                                                |                           |
| 当前未完成已完成标记                                                                                              | 粘 贴 居中对齐                                                                       |                           |
| 交卷                                                                                                    | ☆ 标记本题                                                                         | ❸上─页                      |

- 1. 用鼠标在答题区选中任意一段文字后,再用鼠标点击**复制**按钮<sup>❶</sup>,可以将选中部分的 文字复制到剪切板中,被复制的文字可以被粘贴到答题区内。
- 用鼠标在答题区选中已经录入的文字,再用鼠标点击**剪切**按钮,可以将选中部分的 文字剪切到剪切板中,之后可以粘贴到答题区内。
   使用**剪切**功能,可以快捷地调整文字在答案中的位置。
   注意:资料区的内容不能被复制或剪切。

- 用鼠标点击粘贴按钮C,可以将已经复制/剪切的内容粘贴到答题区中,被粘贴的文字会插入在光标当前所在位置。
   注意:资料区内容不能被删除或修改,考生也不能将内容粘贴到资料区中。
- 机考系统上安装了多种常用输入法,考生可以自行选择使用。
   用鼠标点击输入法按钮可以查看可选输入法列表,在列表中用鼠标点击需要使用的输入法即可完成输入法选择和切换。
   除使用输入法按钮外,考生还可以通过键盘快捷键组合 Ctrl+Shift,在机考系统上选择已安装的输入法。
- 5. 作答区放大:如考生需要最大化显示作答区,可以通过点击放大按钮 <sup>↔ 放大</sup>,便 于考生录入作答区答案,如考生需要恢复到页面初始大小,可以通过点击恢复按钮 ↔ 恢复

| 800     | 12024届帝用家田4 | 10.841.5   | 89K  |
|---------|-------------|------------|------|
|         | ●考生暫离锁屏     | :1小时 19 分钟 |      |
| 请输入准考证号 |             |            | 继续考试 |
|         |             |            |      |
|         |             |            | v    |
|         |             |            |      |
| 0       |             |            |      |
|         |             | 0          |      |
|         |             |            |      |

如果考生使用了暂离锁屏功能,答题界面将处于屏幕保护状态,如下图所示。

如果考生的答题界面处于**暂离锁屏**状态时,请考生注意**暂离锁屏**界面上的剩余时间,此时考试机同样**计时**,一旦整场考试结束,无需考生进行**解除暂离锁屏**确认,机考系统会自动禁止**暂离锁屏**的考生继续答题,并自动执行**收卷**操作,自动提交个人答题结果。

如果考生在**暂离锁屏**期间,需要返回考试,考生在"**请输入准考证号**"编辑框中输入 准考证号,然后点击继续考试按钮。 结束考试

考生提前交卷

在整场考试时限未到之前,如果考生决定要**提前交卷**,在**试题列表**下方点击**交卷**按钮 结束答题。

此时,机考系统会提醒考生对交卷的决定进行**二次**确认。在**任意一次**确认时如选择**取** 消,系统将终止交卷可继续考试;如果考生连续**二次**确认交卷,系统将结束考试**不能**继续 答题。

考生在提前交卷之前,务必仔细检查自己的答题情况。

考生在个人考试机上进行**提前交卷,不会**中断其他考生的考试过程。因此在交卷后, 务必尽快整理好个人物品并安静地离开考场,以免影响其他考生继续答题。

整场考试结束

一旦整场考试时间结束,机考系统会自动禁止**所有**未交卷的考生继续答题,并为未交 卷的考生**统一交卷**。此时,**无需**考生对交卷操作进行确认。

注意: 在正常考试结束、系统自动收卷时,如有考生处于**暂离锁屏**状态,机考系统也 会自动为其进行交卷操作。考生返回后,**不能**再次登录机考系统。

考试结束后,机考系统会自动收集并上传所有考生的答题结果。